# Swegon INSIDE

Verbinden Sie WISE-Systeme mit der Swegon INSIDE Cloud, um unsere verbundenen Cloud-Dienste zu nutzen.

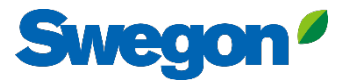

### Stellen Sie sicher, dass Sie SW 1.150.1 oder höher haben (empfohlene Mindestversion: 1.180)

| Swegon <sup>ø</sup>    | Uhrzeit & Datum          | SuperWISE-Software         | 1 210 |
|------------------------|--------------------------|----------------------------|-------|
|                        | Software                 | CORE                       | 1.210 |
|                        | Konfiguration            | CU<br>Director application |       |
| -[_ Struktur<br>Ø Plan | Kommunikation            | TuneWISE                   |       |
| 🖕 Alarm                | Plan                     | Software aktualisieren     |       |
| ∠ Diagramm & Protokoll | Plankonfiguration        | Datei auswählen            |       |
| ∠ Sequenzen            | Sequenzeinstellungen     |                            |       |
| i≘ Änderungsprotokoll  | BACnet                   |                            |       |
| 📮 Notizen              | Anlage                   |                            |       |
| 74 Optimierung         | Einheiten                |                            |       |
| 📲 Funktionsgruppen     | Alarm                    |                            |       |
| 🚱 Einregulierung       | Parameterauswahl         |                            |       |
| Zeitplan               | Dateimanager             |                            |       |
| Einstellungen          | Sicherheitskopie & Reset |                            |       |
| st Benutzer            | Zurücksetzen             |                            |       |
|                        | Sprache                  |                            |       |

### Swegon<sup>ø</sup>

## Ein Konto erstellen

- Besuchen Sie die <u>Swegon-Website</u>
  - Support & Software  $\rightarrow$  Connected products
  - D Zugang zum INSIDE-Portal beantragen
  - 2 Füllen Sie das Formular aus und klicken Sie auf "Senden".
  - Warten Sie dann auf die E-Mail, die Sie zum INSIDE-Portal einlädt

|   | Los geht's!                                              |   |
|---|----------------------------------------------------------|---|
| 1 | 1. Zugang zum INSIDE Portal beantragen                   | ~ |
|   | 2. Machen Sie Ihr Produkt INSIDE Ready (nur Nachrüstung) | ~ |
|   | 3. Gehen Sie zum INSIDE Portal                           | ~ |
| _ |                                                          |   |
|   |                                                          |   |

| zum INSIDE | Portal beantragen                                                                                                    | ^ |
|------------|----------------------------------------------------------------------------------------------------|---|
|            | Geben Sie Ihre Daten ein, um ein Login<br>anzufordern.                                                                                                    | , |
|            | Wenn Sie bereits ein Konto hoben, können Sie<br>andere Benutzer in Ihrer Organisation ader Ihrem<br>Gebäude auf dau INSIDE Pertal einidaden. Wenn Sie<br>Fragen haben, wenden Sie sich bitte an<br>digitalservices@swegon.com                                                                                                    |   |
|            | Informationen zum Konto                                                                                                    |   |
|            | E-Mail (wird als Benutzername verwendet)*                                                                                                    |   |
|            | Vorname*                                                                                                    |   |
|            | Nachname*                                                                                                    |   |
|            | Firmenname*                                                                                                    |   |
|            | Produkt wählen*<br>Bitte auswählen v                                                                                                    |   |
|            | Seriennummer des Produkts*                                                                                                    |   |
|            | Name des Gabilitades#                                                                                                    |   |
|            | Name des Gebaudes-                                                                                                    |   |
|            | name des Gebäudes* Anschrift des Gebäudes*                                                                                                    |   |
|            | Anschrift des Gebäudes*                                                                                                    |   |
|            | Anschrift des Gebäudes* Ort* Country*                                                                                                    |   |
|            | Anschrift des Gebäudes* Ort* Country* Bitte auswählen                                                                                                    |   |
|            | Anschrift des Gebäudes*  Anschrift des Gebäudes*  Ort*  Country*  Bitte auswählen  Swegen needs the context Information you provide to sontext you about the requested service. You may unabscribte from these communications at anytime. For Information en how to unsubscribe, as well as our privacy practises and examitment to protecting your privacy, check out our Privacy Folicy.                                                                                                    |   |
|            | Interference       Anschrift des Gebäudes*       Ort*       Ditte auswählen       Swegen needs the contact information you provide to<br>contact you elevat the requested erriter. You may<br>unsubscribe from these communications at any time. For<br>information on here to ausbackflee, as well as our privesy<br>precisites and commitment to protecting your privesy,<br>check out our privesy Price;       weichback darch reCMPTCHL<br>Constructions, Rational Recommunications, Recommendations, as well as our privesy<br>precisites and commitment to protecting your privesy. |   |

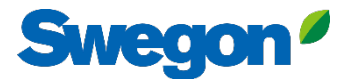

## 1. Melden Sie sich im INSIDE Portal an.

### **Swegon INSIDE Portal**

<u>https://inside.swegon.com</u>

#### Welcome to Swegon INSIDE

You can login using your email and password if you already have an account or login with your existing Google or LinkedIn account. Sign up as a new user if you don't have an account.

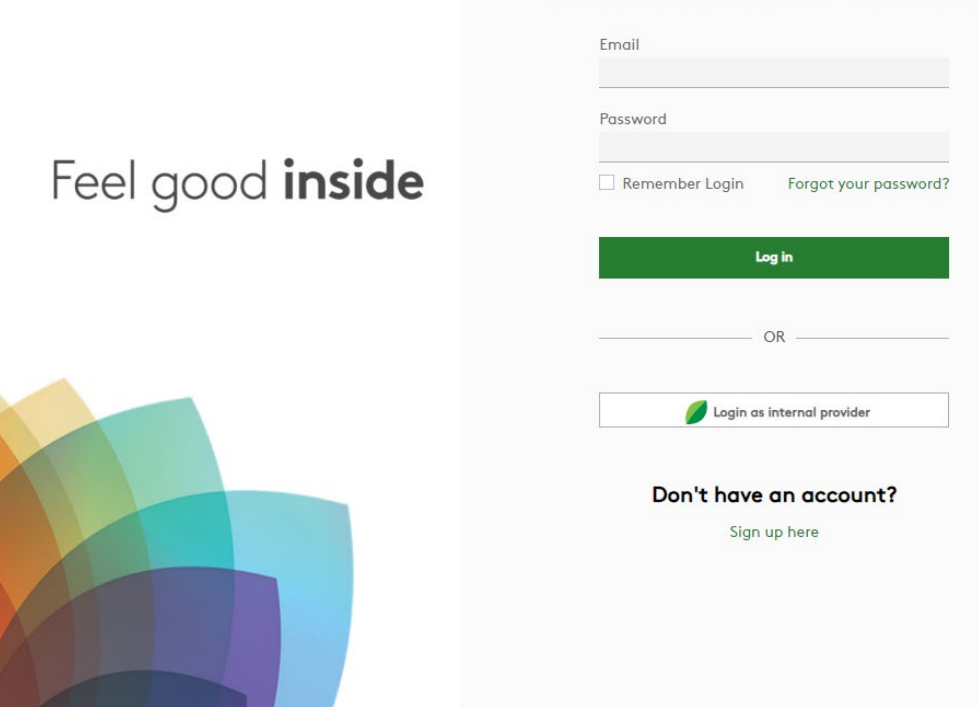

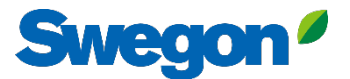

## 2. Gehen Sie auf die Seite "Gebäude".

| $\equiv$   | Home > Organisations > Company Na                               | Ime                      |                          |                    |                                                             |          |
|------------|-----------------------------------------------------------------|--------------------------|--------------------------|--------------------|-------------------------------------------------------------|----------|
| •••<br>••• | ← GO BACK                                                       |                          | Company                  | v Name             | EDIT ORGANIS                                                | ATION    |
|            | Buildings                                                       |                          |                          |                    |                                                             | ^        |
| 00         | Search for building name                                        | Q                        |                          |                    |                                                             |          |
| ((-        |                                                                 |                          |                          |                    |                                                             |          |
|            | Name                                                            | City                     | Country                  | Number of products | Role                                                        |          |
| Ļ          | Name<br>Head Office                                             | <b>City</b><br>Stockholm | <b>Country</b><br>Sweden | Number of products | Role<br>Organisation Admin                                  |          |
| Ļ          | Name<br>Head Office                                             | <b>City</b><br>Stockholm | Country<br>Sweden        | Number of products | Role Organisation Admin Rows per page: 100 + 1-1 of 1       | < >      |
| Ļ          | Name<br>Head Office                                             | <b>City</b><br>Stockholm | <b>Country</b><br>Sweden | Number of products | Role<br>Organisation Admin<br>Rows per page: 100 + 1-1 of 1 | < >      |
| Ļ          | Name<br>Head Office<br>Organisation administrators              | City<br>Stockholm        | Country<br>Sweden        | Number of products | Role Organisation Admin Rows per page: 100 + 1-1 of 1       | < >      |
| Ļ          | Name<br>Head Office<br>Organisation administrators<br>App users | City<br>Stockholm        | Country<br>Sweden        | Number of products | Role Organisation Admin Rows per page: 100 → 1-1 of 1       | < ><br>~ |

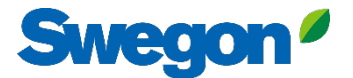

## 3. Klicken Sie auf "Produkt anfordern".

| =     | Home > Buildings > Head Office   |              |          |                                                        |                  |                |                |         |
|-------|----------------------------------|--------------|----------|--------------------------------------------------------|------------------|----------------|----------------|---------|
|       | ← GO BACK                        |              |          |                                                        |                  |                |                |         |
| ~~~   |                                  |              |          | Head Office                                            |                  |                |                |         |
| J o   |                                  |              |          | Stockholm, Sweden                                      |                  |                |                |         |
|       |                                  |              |          | Latitude: 59.32576041996<br>Longitude: 18.070390739956 |                  |                |                |         |
| Ô     |                                  |              |          |                                                        |                  |                |                |         |
| ([-]] | Products                         |              |          |                                                        |                  |                |                |         |
| Û     | Search (name, serial number)     | Q            |          |                                                        |                  |                | + CLAIM        | PRODUCT |
|       | Name 🛧                           | Product type | Building | Serial number                                          | Software version | Active alarm   | Connected      |         |
|       | Sorry, no matching records found |              |          |                                                        |                  |                |                |         |
|       |                                  |              |          |                                                        |                  | Rows per page: | 100 🚽 0-0 of 0 | < >     |
|       | Building administrators          |              |          |                                                        |                  |                |                | ~       |
|       |                                  |              |          |                                                        |                  |                |                |         |
|       |                                  |              |          |                                                        |                  |                |                |         |
|       |                                  |              |          |                                                        |                  |                |                |         |
| 0     |                                  |              |          |                                                        |                  |                |                |         |
|       |                                  |              |          |                                                        |                  |                |                |         |
| PA    |                                  |              |          |                                                        |                  |                | _              | _       |

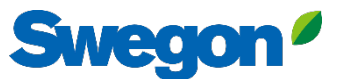

4. Geben Sie die Seriennummer des Produkts ein und bestätigen Sie mit einem Klick außerhalb des Textfeldes. Wenn Sie außerhalb des Textfeldes klicken, können Sie auf dieselbe Weise weitere Seriennummern hinzufügen.

| <ul> <li>CONDUCT</li> <li>CONDUCT</li> <li>Control of the product so on the product's internal website under the serial number can be found on the product's internal website under the serial number can be found on the product's internal website under the series the series the s</li></ul> |                 |
|----------------------------------------------------------------------------------------------------|-----------------|
| Image: Star Star Star Star Star Star Star Star                                                                                                    |                 |
| Stockholm, Sweden   Latitude: 59.32576641998   Longitude: 18.070390739956     Products     Claim product(s)   Search (name, serial number)     Claim product to connect it to your NISIDE Ready product, you can claim the product to connect it to your building and start benefiting from our digital services.     Name $\uparrow$ Product type     Servir, no matching records found     Servir, no matching records found     Servir no matching records found     Servir no matching records found                                                                                                    |                 |
| Extitude: 59.32576641998   Longitude: 18.070390739956     Products     Search (name, serial number)     Claim product(s)     Once you have activated INSIDE on your INSIDE Ready product, you can claim the product to connect it to your building and start benefitting from our digital services.     Name 个   Product type     Sorty, no matching records found     Serial number(s)   The serial number(s)     Software version   Active alorm   Conce   Image: Software version   Active alorm   Conce   Software version     Active alorm     Software version     Rows per page: 100 ~                                                                                                    |                 |
| Products       Claim product(s)       ×         Search (name, serial number)       Q       Once you have activated INSIDE on your INSIDE Ready product, you can claim the product to connect it to your building and start benefitting from our digital services.       Software version       Active alarm       Conne         Nome ↑       Product type       B       Software version       Active alarm       Conne         Sorry, no matching records found       Serial number(s)       The serial number(s)       The serial number can be found on the product's internal website under the 'Communication' tab       Rows per page: 100 +                                                                                                    |                 |
| Products Claim product(s)   Search (name, serial number)   Claim product (s)   Name ↑   Product type   Sorry, no matching records found   Sorry, no matching records found   Building administrators                                                                                                    |                 |
| Search (name, serial number) Once you have activated INSIDE on your INSIDE Ready product, you can claim the product to connect it to your building and start benefiting from our digital services.   Name   Product type   Sorry, no matching records found   Sorry, no matching records found   Building administrators                                                                                                    | ^               |
| Name ↑     Product type     B     Software version     Active olorm     Conner       Sorry, no matching records found                                                                                                    | + CLAIM PRODUCT |
| Sorry, no matching records found Sorry, no matching records found The serial number (s) The serial number can be found on the product's internal website under the 'Communication' tab Building administrators                                                                                                    | tted            |
| The serial number can be found on the product's internal website under<br>the 'Communication' tab     Rows per page: 100 •       Building administrators     Image: Communication of tab                                                                                                    |                 |
| the 'Communication' tab Building administrators                                                                                                    | 0-0 of 0 < >    |
|                                                                                                    | ~               |
| SUBMIT                                                                                                    |                 |
|                                                                                                    |                 |
|                                                                                                    |                 |
|                                                                                                    |                 |
|                                                                                                    |                 |
|                                                                                                    |                 |
|                                                                                                    |                 |

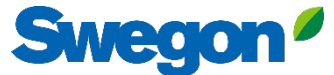

5 Bevor Sie auf Absenden klicken, müssen Sie Ihre Geräte benennen. Klicken Sie dann auf Absenden. Wenn das Produkt bereits mit INSIDE Cloud verbunden ist, müssen Sie die MAC-Adresse des Produkts eingeben, um es zu beanspruchen.

| ≡            | Home > Buildings > Head Office   |                                                                                                    |                                         |              |
|--------------|----------------------------------|----------------------------------------------------------------------------------------------------|-----------------------------------------|--------------|
|              | ← GO BACK                        |                                                                                                    |                                         |              |
| * <u>0</u> * |                                  | Head Office                                                                                                    |                                         |              |
| 0-0          |                                  | Stockholm Sweden                                                                                                    |                                         |              |
|              |                                  | Claim product(s) X                                                                                                    |                                         |              |
| 0)           |                                  | Once you have activated INSIDE on your INSIDE Ready product, you can<br>claim the product to connect it to your building and start benefiting |                                         |              |
| []-»)        | Products                         | from our digital services.                                                                                                    |                                         | ^            |
| Û            | Search (name, serial number) Q   | Serial number(s)                                                                                                    | + c                                     | LAIM PRODUCT |
|              | Name 🛧 Product type Bu           |                                                                                                    | Software version Active alarm Connected |              |
|              | Sorry, no matching records found | The serial number can be found on the product's internal website under the 'Communication' tab                                                |                                         |              |
|              |                                  | Name<br>The following product(s) needs a name to be able to be added to the<br>building.                                                      | Rows per page: 100 🐱 0-0                | of 0 < >     |
|              | Building administrators          | 111111111 GOLD name *                                                                                                    |                                         | ~            |
|              |                                  | 1122112211 GOLD name *                                                                                                    |                                         |              |
|              |                                  | SUBMIT                                                                                                    |                                         |              |
|              |                                  |                                                                                                    |                                         |              |
| 0            |                                  |                                                                                                    |                                         |              |
|              |                                  |                                                                                                    |                                         |              |
|              |                                  |                                                                                                    |                                         |              |
|              |                                  |                                                                                                    |                                         |              |

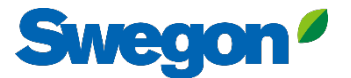

#### 6. Jetzt haben Sie Ihre Produkte erfolgreich eingerichtet.

| ≡     | Home > Buildings > Head Office |              |                             |                |                  |               |                      |
|-------|--------------------------------|--------------|-----------------------------|----------------|------------------|---------------|----------------------|
| • • • | ← GO BACK                      |              |                             |                |                  |               |                      |
| 00    |                                |              | Head                        | l Office       |                  |               |                      |
| 00    |                                |              | Stockhol                    | lm, Sweden     |                  |               |                      |
|       |                                |              | Latitude: 1<br>Longitude: 1 | 8.070390739956 |                  |               |                      |
| 00    |                                |              |                             |                |                  |               |                      |
| (;-]: | Products                       |              |                             |                |                  |               | ^                    |
| Ù     | Search (name, serial number)   | Q            |                             |                |                  |               | + CLAIM PRODUCT      |
|       | Name 🛧                         | Product type | Building                    | Serial number  | Software version | Active alarm  | Connected            |
|       | GOLD1                          | GOLD         | Head Office                 | 111111111      |                  |               | •                    |
|       | 60102                          | GOLD         | Head Office                 | 1100110011     |                  |               |                      |
|       |                                | 0010         | hedd once                   | 1122112211     |                  | <b>D</b>      | 100 1.0.00           |
|       |                                |              |                             |                |                  | Kows per page | : 100 - 1-2 of 2 < > |
|       | Building administrators        |              |                             |                |                  |               | ~                    |
|       |                                |              |                             |                |                  |               |                      |
|       |                                |              |                             |                |                  |               |                      |
| 0     |                                |              |                             |                |                  |               |                      |
| €     |                                |              |                             |                |                  |               |                      |
| PA    |                                |              |                             |                |                  |               |                      |
|       |                                |              |                             |                |                  |               |                      |

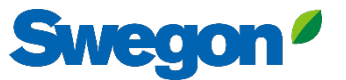

7. Wenn Ihre Produkte nicht verbunden sind (wie unten gezeigt), überprüfen Sie, ob Swegon INSIDE auf dem Produkt aktiviert ist und ob es ein gültiges Zertifikat hat (INSIDE Ready).

| =            | Home > Buildings > Head Office |              |             |                   |                  |                |          |            |       |
|--------------|--------------------------------|--------------|-------------|-------------------|------------------|----------------|----------|------------|-------|
|              | ← GO BACK                      |              |             |                   |                  |                |          |            |       |
| • <b>—</b> о |                                |              | Hea         | d Office          |                  |                |          |            |       |
| 00           |                                |              | Stockho     | olm, Sweden       |                  |                |          |            |       |
|              |                                |              | Longitude   | : 18.070390739956 |                  |                |          |            |       |
| 0            | Products                       |              |             |                   |                  |                |          |            |       |
| (^-]:        |                                |              |             |                   |                  |                |          |            | ^     |
| Ů            | Search (name, serial number)   | Q            |             |                   |                  |                |          | + CLAIM PF | ODUCT |
|              | Name 🛧                         | Product type | Building    | Serial number     | Software version | Active alarm   | Connecte | ŀd         |       |
|              | GOLD1                          | GOLD         | Head Office | 111111111         |                  |                |          | •          |       |
|              | GOLD2                          | GOLD         | Head Office | 1122112211        |                  |                |          | •          |       |
|              |                                |              |             |                   |                  | Rows per page: | 100 👻    | 1–2 of 2   | < >   |
|              | Building administrators        |              |             |                   |                  |                |          |            | ~     |
|              |                                |              |             |                   |                  |                |          |            |       |
|              |                                |              |             |                   |                  |                |          |            |       |
| 0            |                                |              |             |                   |                  |                |          |            |       |
| €            |                                |              |             |                   |                  |                |          |            |       |
| PA           |                                |              |             |                   |                  |                | _        | _          | _     |
|              |                                | _            | _           | _                 | _                |                | -        |            |       |

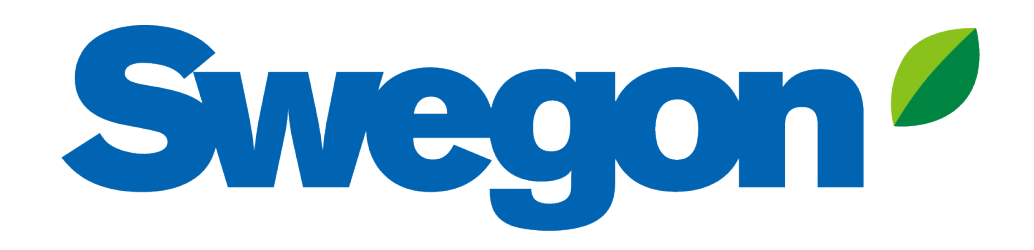

#### Wenn Ihr Produkt kein gültiges Zertifikat hat:

Hier erfahren Sie, wie Sie Ihr Produkt INSIDE Ready machen können (Nachrüstung)

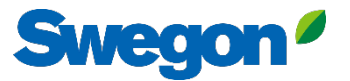

#### 1. Gehen Sie zu Ihrem Gebäude und klicken Sie auf das Produkt, das Sie INSIDE Ready machen wollen.

| =             | Home > Buildings > Head Office |              |             |                                                        |                  |              |                    |                   |
|---------------|--------------------------------|--------------|-------------|--------------------------------------------------------|------------------|--------------|--------------------|-------------------|
|               | ← GO BACK                      |              |             |                                                        |                  |              |                    |                   |
|               |                                |              |             | Head Office                                            |                  |              |                    | _                 |
| 0-0           |                                |              |             | Stockholm, Sweden                                      |                  |              |                    | _                 |
|               |                                |              |             | Latitude: 59.32576641998<br>Longitude: 18.070390739956 |                  |              |                    | _                 |
| 0             |                                |              |             |                                                        |                  |              |                    | -                 |
| ((- <u> :</u> | Products                       |              |             |                                                        |                  |              |                    | ^                 |
| Ů             | Search (name, serial number)   | Q            |             |                                                        |                  |              | + CLAIM PRO        | DUCT              |
|               | Name 🛧                         | Product type | Building    | Serial number                                          | Software version | Active alarm | Connected          |                   |
| (             | Test wise                      | SuperWISE    | Head Office | 11111111                                               |                  |              | •                  |                   |
|               | GOLD2                          | GOLD         | Head Office | 1122112211                                             |                  |              | •                  |                   |
|               |                                |              |             |                                                        |                  | Rows per pa  | ge: 100 👻 1–2 of 2 | $\langle \rangle$ |
|               | Building administrators        |              |             |                                                        |                  |              |                    | ~                 |
|               |                                |              |             |                                                        |                  |              |                    |                   |
|               |                                |              |             |                                                        |                  |              |                    |                   |
| 0             |                                |              |             |                                                        |                  |              |                    |                   |
|               |                                |              |             |                                                        |                  |              |                    |                   |
| PA            |                                |              |             |                                                        |                  |              |                    |                   |
|               |                                |              |             |                                                        |                  |              |                    |                   |

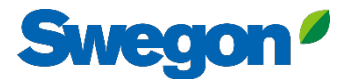

#### 2. Drücken Sie die Taste "MAKE INSIDE READY".

| =     | Home > Buildings > Head Office > Product: GOLD1 |
|-------|-------------------------------------------------|
|       | C GO BACK                                       |
|       | Test wise                                       |
| 0-0   | Not connected  Software version: -              |
|       | Serial number: BHOG7KSL4OYN5LLI306A             |
| 0)    | Reports v                                       |
| (^-[: | Active alarms                                   |
| Û     |                                                 |
|       |                                                 |
| 2     |                                                 |
| PA    |                                                 |
|       |                                                 |

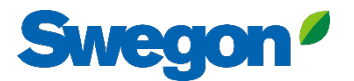

## 3a. Geben Sie die MAC-Adresse des Produkts ein und drücken Sie auf "Senden".

| =            | ne > Organisations > Company Name > Building: Head Office > Product: GOLD1                                                                                                    |
|--------------|----------------------------------------------------------------------------------------------------|
| • <b>2</b> • | € GO BACK<br>Testwise<br>Not connected ●<br>Software version: -                                                                                                    |
| G            | Serial number: 111111111                                                                                                    |
| 0            | eports                                                                                                    |
| ÷            | ctive alarms Make INSIDE Ready X                                                                                                    |
|              | Making your product INSIDE Ready is the first step to benefit from<br>Swegon's digital services. INSIDE Ready means that the product has the<br>capability to securely connect and deliver data to the Swegon INSIDE<br>Cloud. Read more and see the requirements <u>here</u><br>MAC address * |
|              |                                                                                                    |
| ©            |                                                                                                    |

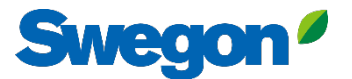

#### 3b. Kopieren Sie die ID und den Aktivierungscode.

|    | Home > Organisations > Company Name > Building: Head Office > Product: | GOLD1                                                                                                    |                |                               |
|----|------------------------------------------------------------------------|----------------------------------------------------------------------------------------------------|----------------|-------------------------------|
|    | ← GO BACK                                                              |                                                                                                    |                | + MAKE INSIDE READY PDIT NAME |
|    |                                                                        | Test wise<br>Not connected •<br>Software version: -                                                                                                    |                |                               |
| G  |                                                                        | Serial number: 111111111                                                                                                    |                |                               |
| 0  | Reports                                                                |                                                                                                    |                | ~                             |
| (  | Active alarms                                                          |                                                                                                    | _              | *                             |
| Ō  | Acti                                                                   | ivation code generated                                                                                                    | ×              |                               |
| 4  | Make sur                                                               | Product serial number: 111111111<br>ID: 31000201<br>Activation code: 9220324716208672<br>Product type: GOLD Installation<br>Validity period: 2024-08-13 to 2024-08-19<br>re to copy the generated code before closing | COPY AND CLOSE |                               |
| 0  |                                                                        |                                                                                                    |                |                               |
| ⊙  |                                                                        |                                                                                                    |                |                               |
| PA |                                                                        |                                                                                                    |                |                               |

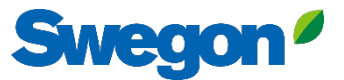

# 3c. Melden Sie sich bei Ihrem SuperWISE an und gehen Sie zu "Kommunikation".

| Swegon <sup>e</sup>      | Uhrzeit & Datum          | Netzwerk                          |            | 1  |
|--------------------------|--------------------------|-----------------------------------|------------|----|
|                          | Software                 | LAN-Ports<br>Port 4: Betriebsnetz |            |    |
|                          | Software                 | SSH-Kommunikation                 |            |    |
|                          | Konfiguration            | Web-Verschlüsselung               |            |    |
| T Struktur               | Kommunikation            | MAC-Adresse                       |            | 2  |
| 🕈 Plan                   |                          | ІР-Тур                            | Statisch 🗸 | Ζ. |
| 🌲 Alarm                  | Plan                     | IP-Adresse                        |            |    |
| 🗠 🛛 Diagramm & Protokoll | Plankonfiguration        | Netzmaske                         |            |    |
| 낟 Sequenzen              | Sequenzeinstellungen     | Standard gateway                  |            |    |
| i≘ Änderungsprotokoll    | BACnet                   | Primärer DNS                      | 8.8.8.8    |    |
| 🗭 Notizen                |                          | Sekundärer DNS                    |            |    |
|                          | Anlage                   | Speichern                         |            |    |
| 74 Optimierung           | Einheiten                |                                   |            | 0  |
| 🚦 Funktionsgruppen       | Alarm                    | Port 3: Service                   |            | 3  |
|                          | Addin                    | MAC-Adresse                       |            |    |
|                          | Parameterauswahl         | IP-Typ                            |            | Λ  |
| 📰 Zeitplan               | Dateimanager             | Netzmaske                         |            | 4. |
| 🖺 Dokumentation          |                          | NELTINGSIC                        |            |    |
| 🔅 Einstellungen          | Sicherheitskopie & Reset | Swegon INSIDE                     | 🐼          |    |
| st Benutzer              | Zurücksetzen             | Swegon INSIDE                     |            |    |
| -                        |                          | Swegon INSIDE                     |            |    |
|                          | Sprache                  | MQTT über Websockets              |            |    |
|                          |                          | Seriennummer                      | 9d28c7a1f2 |    |
|                          |                          | Swegon INSIDE-Zertifikat          |            |    |
|                          |                          | Zertifikatsstatus                 | Gültig     |    |
|                          |                          |                                   |            |    |

- . Vergewissern Sie sich, dass DNS ausgefüllt ist.
- Geben Sie die Zertifikats-ID und den Aktivierungscode ein. Klicken Sie auf "Aktivieren".
- 3. SuperWISE neu starten
- Aktivieren Sie Swegon INSIDE.

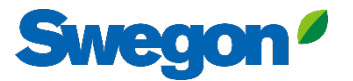

# 4. Wenn die Produkte verbunden sind und Daten mit INSIDE Cloud austauschen, leuchten die Punkte grün.

| ≡      | Home > Buildings > Head Office |              |                         |                                   |                  |              |                       |
|--------|--------------------------------|--------------|-------------------------|-----------------------------------|------------------|--------------|-----------------------|
| _      | ← GO BACK                      |              |                         |                                   |                  |              |                       |
|        |                                |              | Head                    | Office                            |                  |              |                       |
| 0 0    |                                |              | Stockho                 | lm, Sweden                        |                  |              |                       |
|        |                                |              | Latitude:<br>Longitude: | 59.32576641998<br>18.070390739956 |                  |              |                       |
| 00     |                                |              |                         |                                   |                  |              |                       |
| (^-[:] | Products                       |              |                         |                                   |                  |              | ^                     |
| Ų      | Search (name, serial number)   | Q            |                         |                                   |                  |              | + CLAIM PRODUCT       |
|        | Name 🛧                         | Product type | Building                | Serial number                     | Software version | Active alarm | Connected             |
|        | GOLD1                          | GOLD         | Head Office             | 111111111                         |                  | (            | •                     |
|        | GOLD2                          | GOLD         | Head Office             | 1122112211                        |                  |              | $\cdot$               |
|        |                                |              |                         |                                   |                  | Rows per pag | e: 100 ┯ 1-2 of 2 < > |
|        | Building administrators        |              |                         |                                   |                  |              | ~                     |
|        |                                |              |                         |                                   |                  |              |                       |
|        |                                |              |                         |                                   |                  |              |                       |
| 0      |                                |              |                         |                                   |                  |              |                       |
|        |                                |              |                         |                                   |                  |              |                       |
|        |                                | _            |                         |                                   | _                | _            |                       |

## **INSIDE Portal**

INSIDE Portal ist die Plattform für alle angeschlossenen Swegon-Produkte und die Drehscheibe für die digitalen Dienstleistungen von Swegon

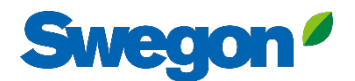

## **INSIDE-Portal**

Ausgangspunkt für angeschlossene Swegon-Produkte

- Unentgeltlich
- Überblick über die wichtigsten Parameter
  - System-Übersicht
  - Maximale und minimale Temperatur
  - Status des Heizungs-/Kühlungsbedarfs
  - Belegungsgrad
  - Aktive Alarme
- Nutzer zur INSIDE App einladen

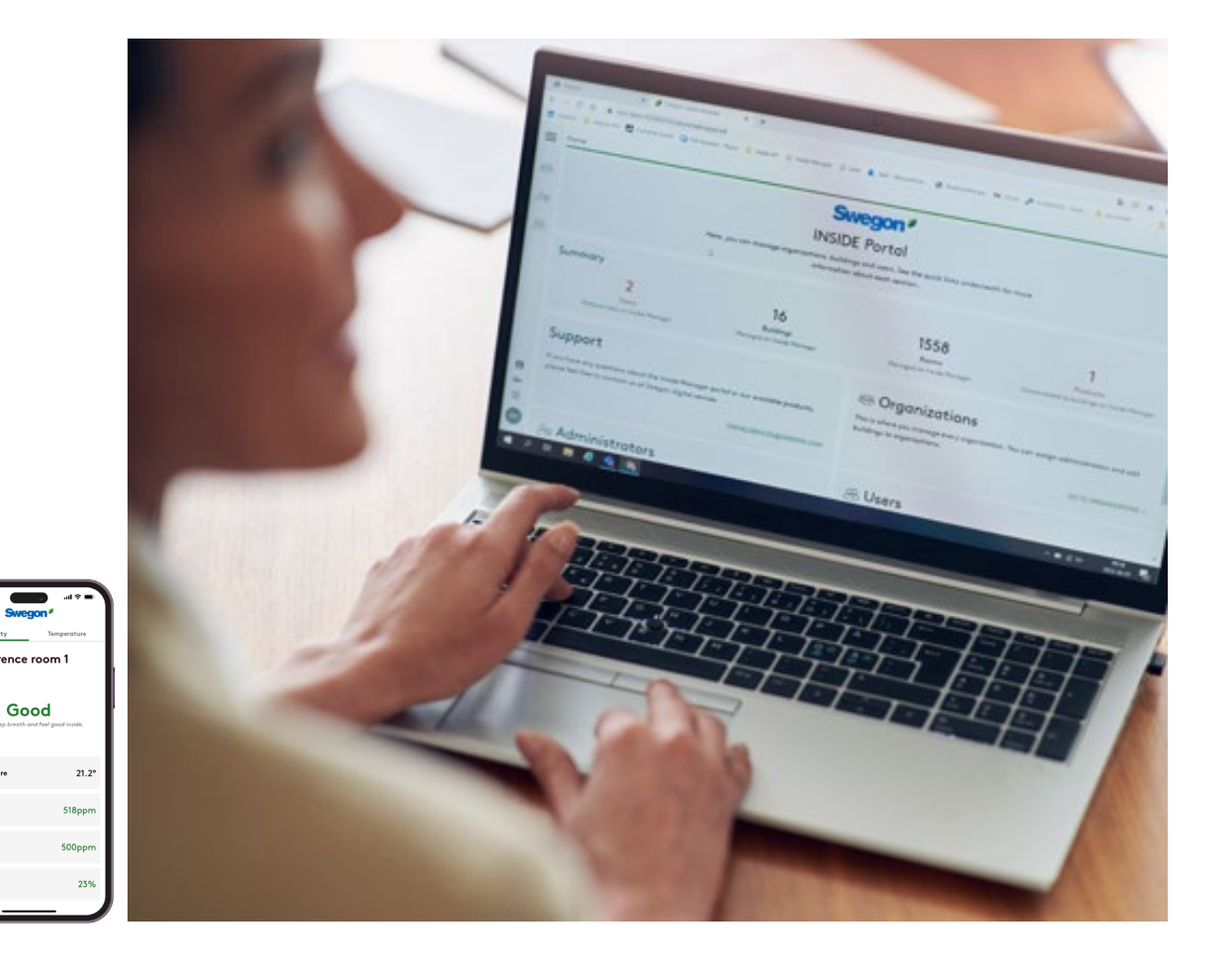

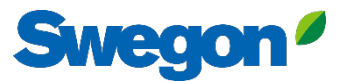

## INSIDE Portal - Alarm-Benachrichtigungen per E-Mail

Erhalten Sie Alarmbenachrichtigungen von angeschlossenen Geräten an Ihre E-Mail

| =            | Home | > Alarm subscriptions  |                      |                    |           |           |                          |                |                 |                 |                          |
|--------------|------|------------------------|----------------------|--------------------|-----------|-----------|--------------------------|----------------|-----------------|-----------------|--------------------------|
|              | My a | larm subscriptions (   | D                    |                    |           |           |                          |                |                 |                 |                          |
| • <b>2</b> • | Sea  | rch for any keyword    | Q                    |                    |           |           |                          |                | DELETE SELECTED | P EDIT SELECTED | + ADD ALARM SUBSCRIPTION |
|              |      | Product name           | Notify at (severity) | Building name      | City T    | Country T | Product type             | Orgonisation   |                 |                 |                          |
| 0)           |      | Kv Målet 1, Umeå       | AB                   | Swegon Umeå        | Umeå      | Sweden    | SuperWISE                | Swegon         |                 |                 |                          |
|              |      | Åbyhøj GOLD            | В                    | Swegon Åbyhøj      | Abyhøj    | Denmark   | GOLD                     | Swegon Denmark |                 |                 |                          |
|              |      | Zeta Sky Hi R7 (R32)   | A                    | Swegon Cantarana   | Cantarana | Italy     | BlueBox Chiller/Heatpump | Swegon         |                 |                 |                          |
| Û            |      | Titan Sky Hi R0 HP     | A                    | Swegon Cantarana   | Cantarana | Italy     | BlueBox Chiller/Heatpump | Swegon         |                 |                 |                          |
|              |      | GEYSER Sky R0 (R290)   | A                    | Swegon Cantarana   | Cantarana | Italy     | BlueBox Chiller/Heatpump | Swegon         |                 |                 |                          |
|              |      | Epsilon Sky Hi         | A                    | Swegon Cantarana   | Cantarana | Italy     | BlueBox Epsilon SKY      | Swegon         |                 |                 |                          |
|              |      | Boställsvägen 1 Örebro | A B                  | Swegon Örebro      | Örebro    | Sweden    | SuperWISE                | Swegon         |                 |                 |                          |
|              |      | SWEGON BUREAU          | A B                  | Swegon France Lyon | Lyon      | France    | SuperWISE                | Swegon         |                 |                 |                          |
|              |      | Zeta Rev               | A                    | Swegon Cantarana   | Cantarana | Italy     | BlueBox Chiller/Heatpump | Swegon         |                 |                 |                          |
|              |      | TA/FA 73               | A B                  | Swegon Kvänum      | Kvänum    | Sweden    | GOLD                     | Swegon         |                 |                 |                          |
|              |      | OPEN SPACE             | A                    | Swegon Cantarana   | Cantarana | Italy     | GOLD                     | Swegon         |                 |                 |                          |

\_ →

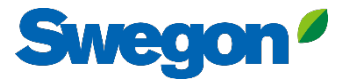

### **INSIDE Portal - Warnmeldungen per E-Mail**

Wählen Sie aus, über welche Warnmeldungen Sie per E-Mail informiert werden möchten

|            | Home | > Alarm subscriptions  |                 |                        |                        |                    |               |           |                |                       |                                        |
|------------|------|------------------------|-----------------|------------------------|------------------------|--------------------|---------------|-----------|----------------|-----------------------|----------------------------------------|
| •          | My   | alarm subscriptions    | ©               | Add alarm subscript    | ions                   |                    |               |           |                | ×                     |                                        |
| <b>0−0</b> | Sec  | arch for any keyword   | Q               |                        |                        |                    |               |           |                |                       | EDIT SELECTED + ADD ALARM SUBSCRIPTION |
|            |      | Product name           | Notify at (seve | Product name           | Notify at (severity) ① | Building name 🛛 🝸  | City <b>T</b> | Country T | Product type T | Organisation <b>T</b> |                                        |
| <u>D</u> e |      | Zeta Sky Hi R7 (R32)   | 8               | Boställsvägen 1 Örebro | A 🗌 B 🗌 🚺 🗌            | Swegon Örebro      | Örebro        | Sweden    | SuperWISE      | Swegon                |                                        |
| ((-[:]     |      | GEYSER Sky R0 (R290)   |                 | SWEGON BUREAU          | A 🗆 B 🗆 🚺 🗆            | Swegon France Lyon | Lyon          | France    | SuperWISE      | Swegon                |                                        |
| Û          |      | Epsilon Sky Hi         |                 | TA/FA 73               | A 🗆 B 🗆 🚺 🗆            | Swegon Kvänum      | Kvänum        | Sweden    | GOLD           | Swegon                |                                        |
|            |      | Zeta Rev<br>OPEN SPACE | A<br>A          | Åbyhøj GOLD            | A 🗆 B 🗆 🚺 🗆            | Swegon Åbyhøj      | Åbyhøj        | Denmark   | GOLD           | Swegon Denmark        |                                        |
|            |      |                        |                 | Kv Målet 1, Umeå       | A 🗆 B 🗆 🔳 🗆            | Swegon Umeå        | Umeå          | Sweden    | SuperWISE      | Swegon                |                                        |
|            |      |                        |                 | TA 12                  | A 🛛 B 🗌 🚺 🗆            | Swegon Gothenburg  | Gothenburg    | Sweden    | GOLD           | Swegon                |                                        |
|            |      |                        |                 | GOLD 2005646491        | 🛆 🗆 🖪 🔲 🔲              | Swegon Sundsvall   | Sundsvall     | Sweden    | GOLD           | Swegon                |                                        |
|            |      |                        |                 | Swegon - Brøndby       | 🛆 🗆 🖪 🔲 🔲              | Swegon Brøndby     | Brøndby       | Denmark   | SuperWISE      | Swegon Denmark        |                                        |
|            |      |                        |                 | Swegon Malmö           | 🛆 🗆 🖪 🗌 🔲              | Swegon Malmö       | Malmö         | Sweden    | SuperWISE      | Swegon                |                                        |
|            |      |                        |                 | Swegon Goteborg        | 🛆 🗆 🖪 🔲 🔲              | Swegon Gothenburg  | Gothenburg    | Sweden    | SuperWISE      | Swegon                |                                        |
|            |      |                        |                 | LB03 Luleå             | 🛆 🗆 🖪 🔲 🔲              | Swegon Luleå       | Luleà         | Sweden    | GOLD           | Swegon                |                                        |
|            |      |                        |                 | GOLD Umeå              | A 🗆 B 🗌 🔲 🗆            | Swegon Umeå        | Umeå          | Sweden    | GOLD           | Swegon                |                                        |
|            |      |                        |                 | Norrköning kontor      |                        | Sweaan Norrköning  | Norrköping    | Sweden    | SuperWISE      | Sweann                | ,                                      |
| PA         |      |                        |                 | V SUBMIT               |                        |                    |               |           |                |                       |                                        |

### **INSIDE Portal:** Übersicht der angeschlossenen Geräte

| =        | Home > Buildings         |            |         |                    |                    | Vollständige Übersicht                   | tüher                  |                |
|----------|--------------------------|------------|---------|--------------------|--------------------|------------------------------------------|------------------------|----------------|
| _        | Buildings                |            |         |                    |                    |                                          |                        |                |
| :≗:<br>⊷ | Search for building name | Q          |         |                    |                    | alle Gebaude in Inrer                    |                        |                |
|          | Name                     | City       | Country | Number of products | Role               | Organisation                             |                        |                |
| 0)       | Swegon Åbyhøj            | Åbyhøj     | Denmark | 1                  | Organisation Admin |                                          |                        |                |
|          | Swegon Borås             | Borås      | Sweden  | 2                  | Organisation Admin | Name des Gebäudes                        |                        |                |
| <u></u>  | Swegon Brøndby           | Brendby    | Denmark | 2                  | Organisation Admin | <ul> <li>Standort des Gebäude</li> </ul> | S                      |                |
| Û        | Swegon Cantarana         | Cantarana  | Italy   | 6                  | Organisation Admin | • Anzahl der Produkte                    |                        |                |
|          | Swegon France Lyon       | Lyon       | France  | 2                  | Organisation       |                                          |                        |                |
|          | Swegon Gembloux          | Gembloux   | Belgium | 1                  | Or radmin          |                                          |                        |                |
|          | Swegon Gothenburg        | Gothenburg | Sweden  | 4                  | Organisation Admin |                                          |                        |                |
|          | Swegon Kvänum            | Kvänum     | Sweden  | 4                  | Organisation Admin |                                          |                        |                |
|          | Swegon Kvänum Testcenter | Kvänum     | Sweden  | 2                  | Organisation Admin |                                          |                        |                |
|          | Swegon Luleå             | Luleà      | Sweden  | 2                  | Organisation Admin |                                          |                        |                |
|          | Swegon Malmö             | Malmö      | Sweden  | 1                  | Organisation Admin |                                          |                        |                |
|          | Swegon Norrköping        | Norrköping | Sweden  | 1                  | Organisation Admin |                                          |                        |                |
|          | Swegon Örebro            | Örebro     | Sweden  | 1                  | Organisation Admin |                                          |                        |                |
|          | Swegon Stockholm         | Stockholm  | Sweden  | 1                  | Organisation Admin |                                          |                        |                |
|          | Swegon Sundsvall         | Sundsvall  | Sweden  | 1                  | Organisation Admin |                                          |                        |                |
|          | Swegon Tomelilla         | Tomelilla  | Sweden  | 1                  | Organisation Admin |                                          |                        |                |
|          | Swegon Umeå              | Umeå       | Sweden  | 2                  | Organisation Admin |                                          |                        |                |
|          |                          |            |         |                    |                    |                                          | Rows per page: 100 🚽 1 | 1–17 of 17 < > |

Swegon<sup>4</sup>

### **INSIDE Portal:** Übersicht der angeschlossenen Geräte

|   | Home > Buildings > Swegon Cantarana |                             |                  | Swegon C<br>Cantara<br>Latitude: 45.19<br>Longitude: 12.09 | <b>antarana</b><br>na, Italy<br>293380911563<br>24361755745242 | Vollstä<br>die Sw<br>jedem<br>• Stand<br>• Softw<br>• Aktive | indige Übersi<br>/egon-Produk<br>Gebäude<br>dort<br>/are-Version<br>e Alarme<br>s der Konnektiv | cht über<br>te in    |            | ^                 |
|---|-------------------------------------|-----------------------------|------------------|------------------------------------------------------------|----------------------------------------------------------------|--------------------------------------------------------------|-------------------------------------------------------------------------------------------------|----------------------|------------|-------------------|
| Û | Search (name, serial number)        | Q                           |                  |                                                            |                                                                | • Otatu                                                      | S del Normekin                                                                                  | νιαι                 | + CLAIM PR | ODUCT             |
|   | Name 1                              | Product type                | Building         | Serial number                                              | Software version                                               | Active alarm                                                 | Connected                                                                                       |                      |            | - 1               |
|   | Epsilon Sky Hi                      | BlueBox Epsilon SKY         | Swegon Cantarana | SB1(*****                                                  | 61.1.3                                                         | ۲                                                            | •                                                                                               |                      |            |                   |
|   | GEYSER Sky R0 (R290)                | BlueBox<br>Chiller/Heatpump | Swegon Cantarana | SB1(******                                                 | 701.138.129.4                                                  | ۲                                                            | •                                                                                               |                      |            | _                 |
|   | OPEN SPACE                          | GOLD                        | Swegon Cantarana | 20057*****                                                 | 2.43                                                           | ۲                                                            | •                                                                                               |                      |            |                   |
|   | Titan Sky Hi RO HP                  | BlueBox<br>Chiller/Heatpump | Swegon Cantarana | SB1/*****                                                  | 701.140.130.9                                                  |                                                              | •                                                                                               |                      |            | - 1               |
|   | Zeta Rev                            | BlueBox<br>Chiller/Heatpump | Swegon Cantarana | SB1(******                                                 | 701.140.130.9                                                  |                                                              | •                                                                                               |                      |            | - 1               |
|   | Zeta Sky Hi R7 (R32)                | BlueBox<br>Chiller/Heatpump | Swegon Cantarana | SB1.*****                                                  |                                                                |                                                              | •                                                                                               |                      |            | _                 |
|   |                                     |                             |                  |                                                            |                                                                |                                                              |                                                                                                 | Rows per page: 100 - | 1–6 of 6   | $\langle \rangle$ |
| 0 | Building administrators             |                             |                  |                                                            |                                                                |                                                              |                                                                                                 |                      |            | ~                 |
| → | Active alarms                       |                             |                  |                                                            |                                                                |                                                              |                                                                                                 |                      |            | ~                 |

Swegon<sup>ø</sup>

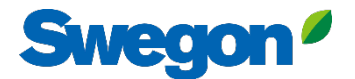

## INSIDE Portal Melden Sie sich hier beim INSIDE Portal an: https://inside.swegon.com/

| Feel good <b>inside</b> | Welcome to Swegon INSIDE         Su can login using your email and password if you already have an account or login with your existing Google or Linkedin account. Sign up as a new user if you don't have an account.         Email         Password         Remember Login       Forgot your password?         Image:       OR |
|-------------------------|----------------------------------------------------------------------------------------------------|
|                         | Cigin as internal provider  Don't have an account?  Sign up here                                                                                                    |

## **Digitale Dienste**

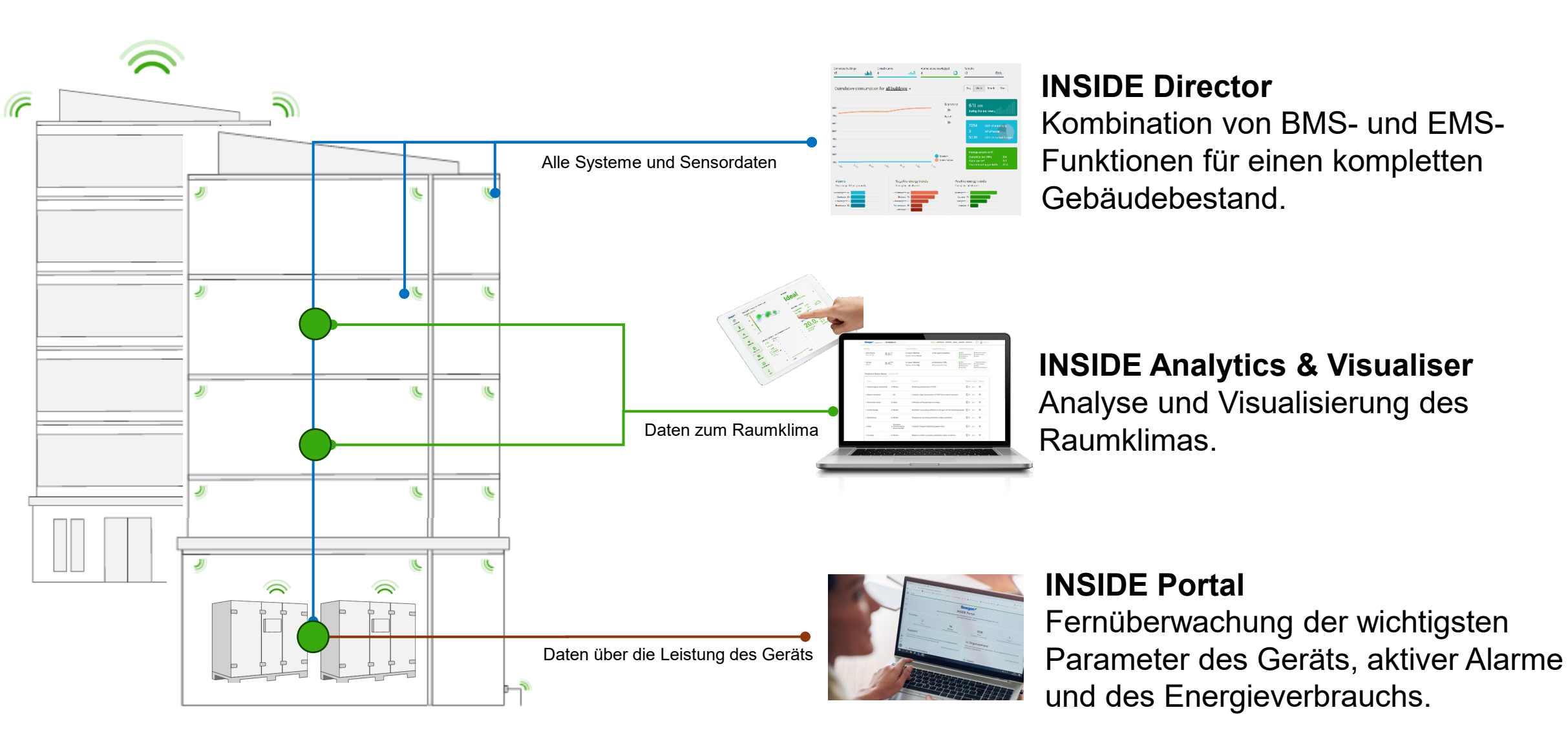

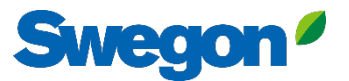

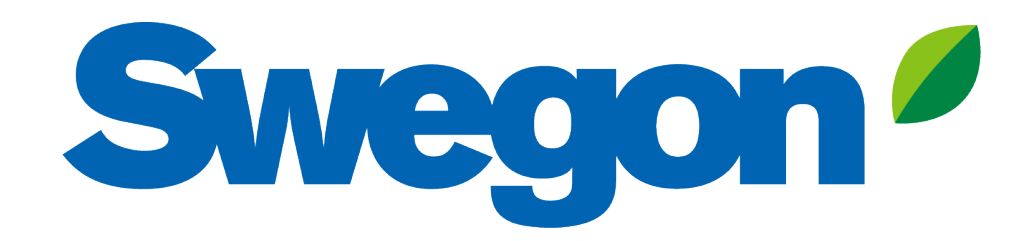

## Feel good **inside**

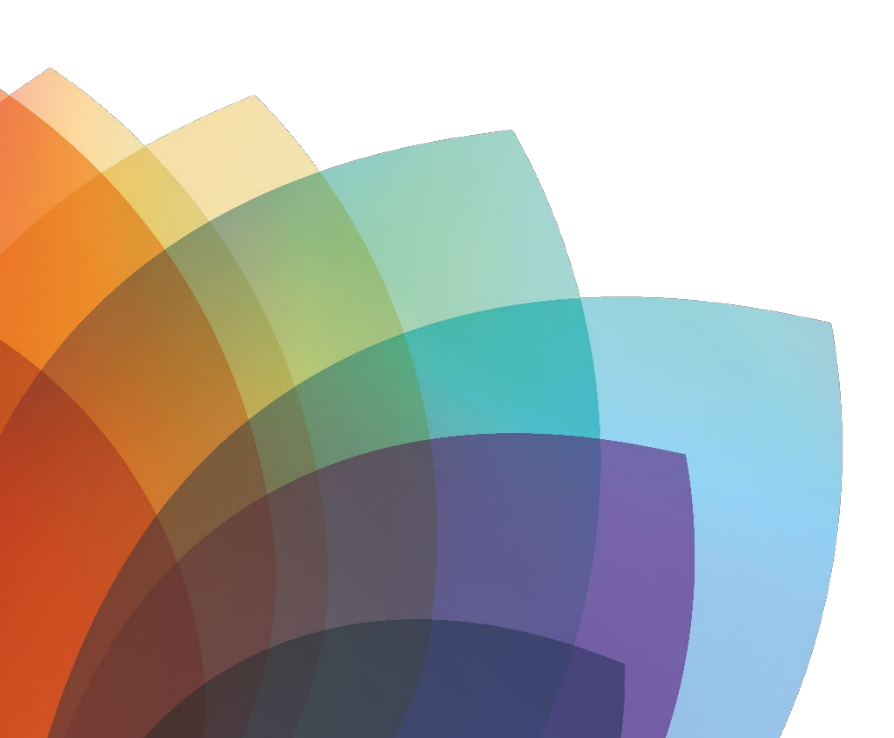